# THE 401K EXPERTS

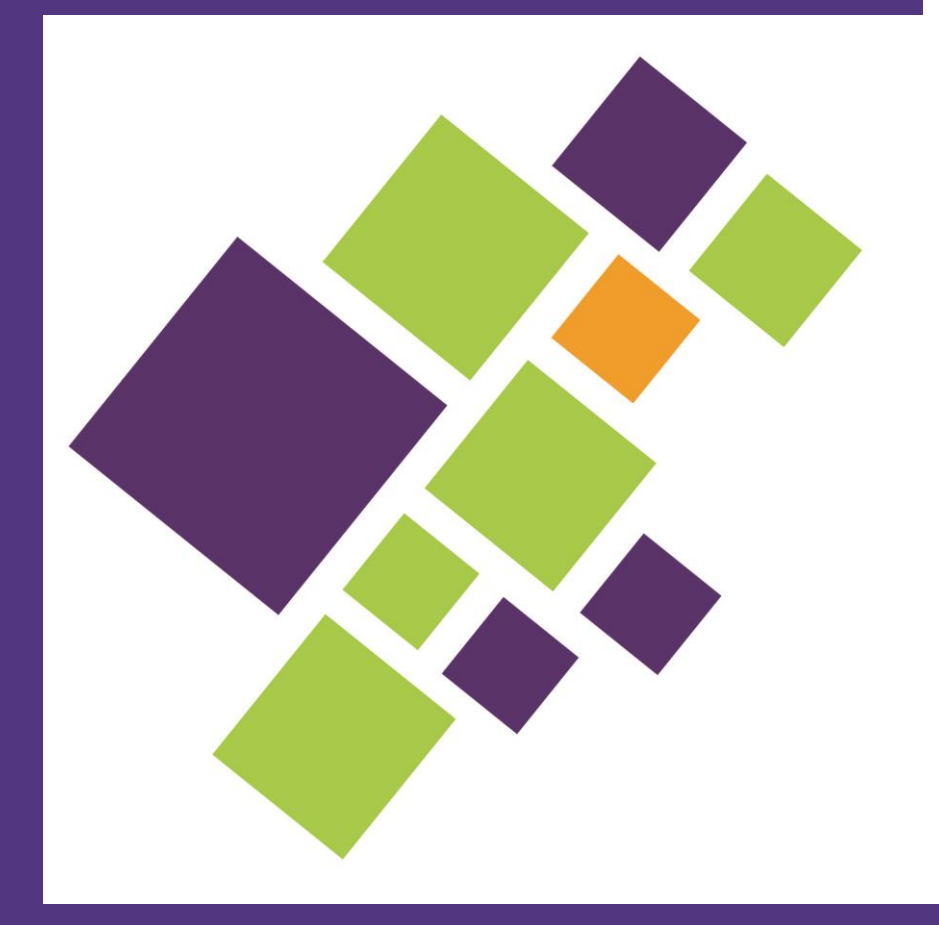

# How-To Guide: Accessing the DWC Portal

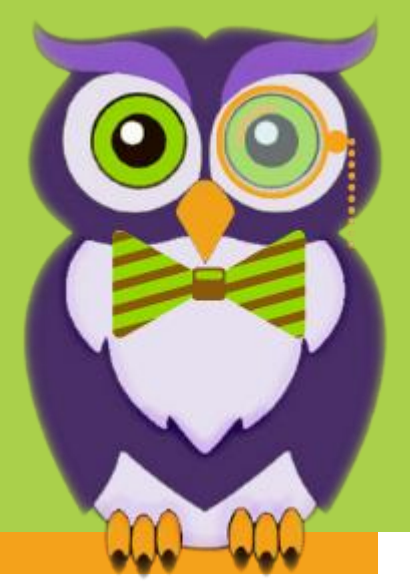

# Welcome to the Portal!

A Note from the DWC IT Team

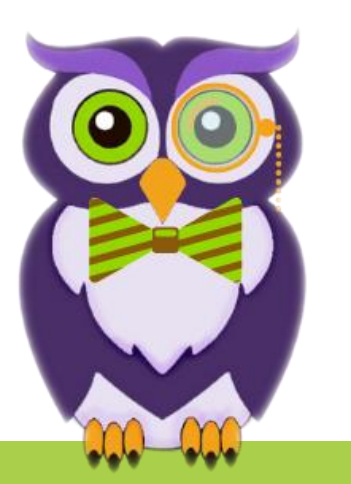

We are thrilled for you to see the newly enhanced <u>DWC Portal</u>, powered by the Striven software suite.

We don't want you to miss out on anything. Please check with your IT team to ensure that you can receive emails from notifications@system.striven.com.

# Accessing the DWC Portal

| DWC<br>THE 401K EXPERTS | Client Portal         |
|-------------------------|-----------------------|
|                         | Sign in with          |
| Microsoft               | G Google              |
|                         | or                    |
| 음 Email                 |                       |
| Password                |                       |
| □ Keep me signed in     | Forgot Password       |
| Sign In New User        |                       |
| Powe                    | red by <b>Striven</b> |

### Log-in Page

The log-in page for the DWC portal can be found by clicking <u>here</u> or by navigating to <u>dwc401k.customers.striven.com</u>.

Your username will be the email address you have provided to DWC.

Please note, the option to sign in with Microsoft or Google are available only if the email provided is linked to your Microsoft or Google account.

### Accessing the DWC Portal – New User

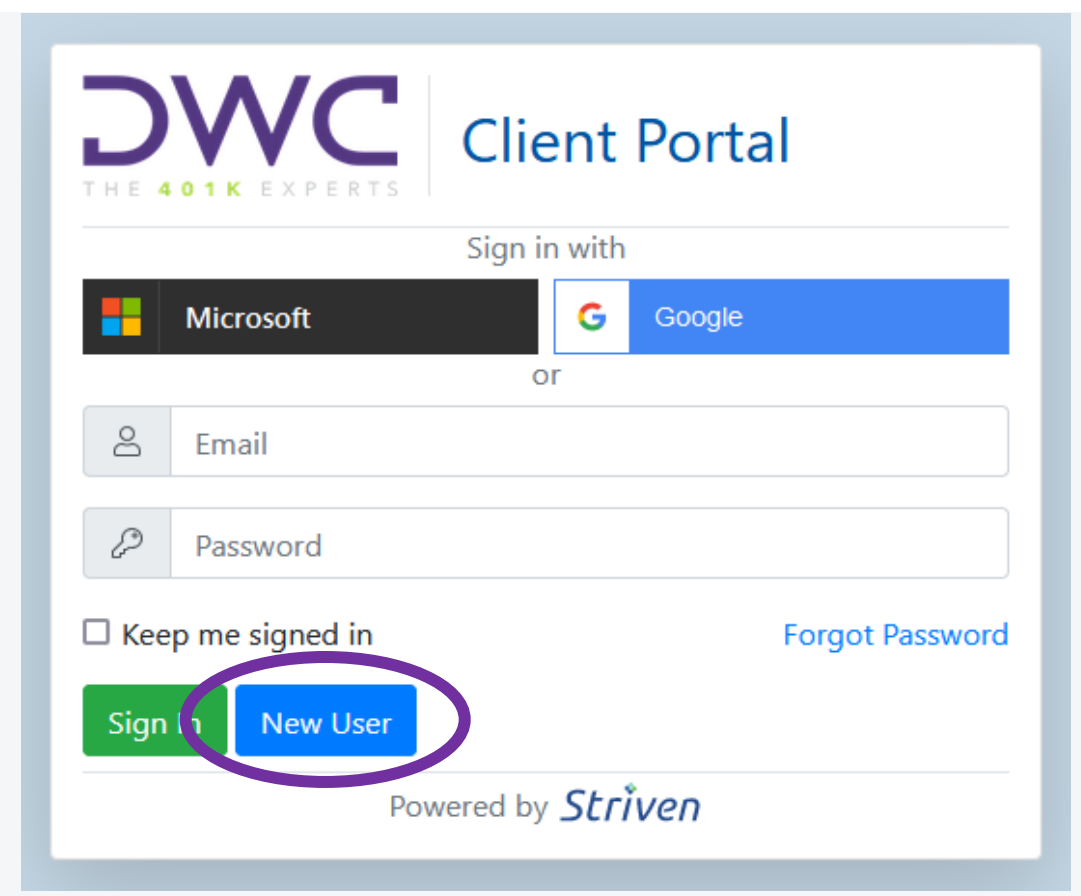

### Setting Your Password (New User)

If you are a **first-time user** of the portal, select "New User" to set your initial password. Please note that for security purposes, this will also apply to existing users who have not previously accessed the enhanced portal.

If you have previously signed in to the enhanced portal but need to reset your password, this will be covered in a later section.

### Accessing the DWC Portal – New User

| Client Portal                                                                              |  |
|--------------------------------------------------------------------------------------------|--|
| New User? Enter in your email address and we will send you a link to set up your password. |  |
| ප Email                                                                                    |  |
| Create Account Cancel                                                                      |  |
| Powered by <b>Striven</b>                                                                  |  |

### Setting Your Password (New User)

On the following screen, you'll be prompted to enter your email address. This needs to match the email address you have on file with DWC.

### Accessing the DWC Portal – New User

# DWC

#### Your name,

For security purposes, we are requiring all users to set up a new password. The process is easy, as your username will be your email address.

Please use the link below to set up your password.

Set up Password

Thank you, DWC Technology Team

Powered by Striven

### Setting Your Password (New User)

After you enter your password, you will then receive an email from the system that will allow you to set your initial password.

# Accessing the DWC Portal – Forgot Password

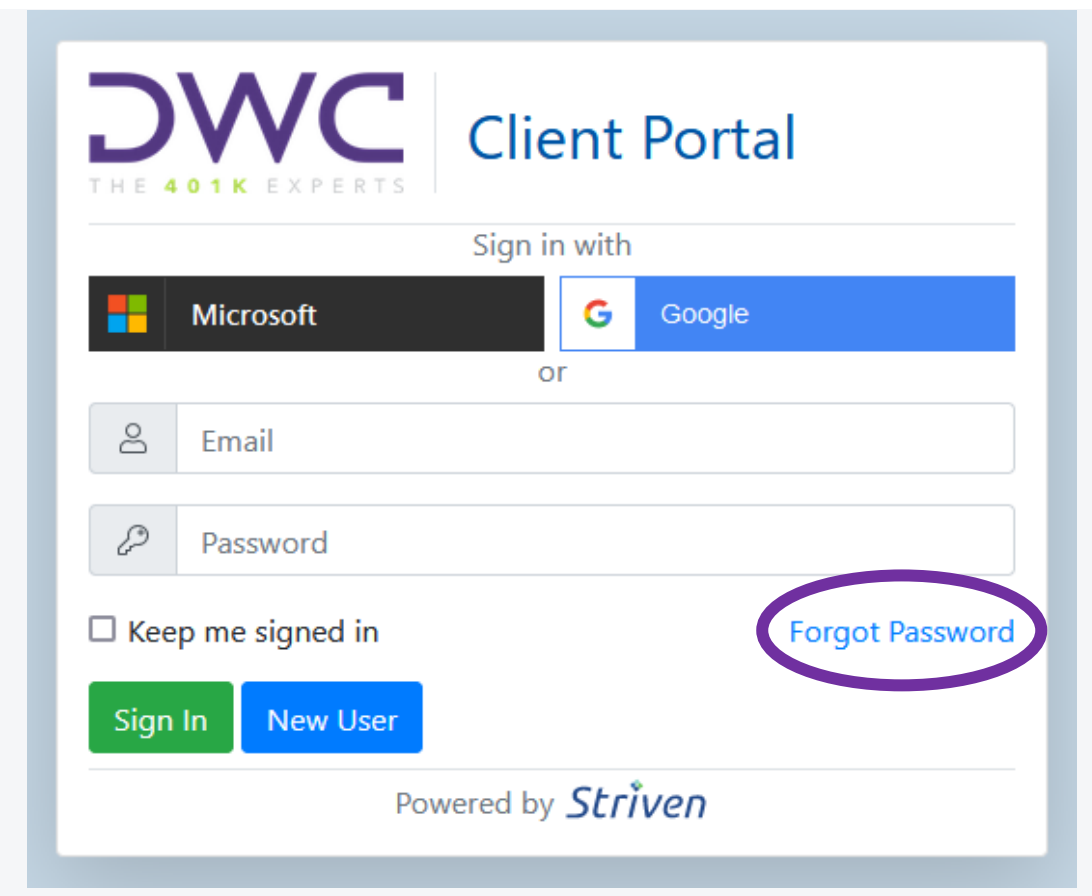

### Resetting Your Password (Forgot Password)

If you are a **first-time user** of the portal, select "New User" to set your initial password. Please note that for security purposes, this will also apply to existing users who have not previously accessed the enhanced portal.

If you have previously signed in to the enhanced portal but need to reset your password, select "Forgot Password".

# Accessing the DWC Portal – Forgot Password

| Client Portal                                                                                                    |  |
|----------------------------------------------------------------------------------------------------|--|
| Forgot your password? Don't worry! We'll send you an email<br>with a link so you can create a new one. Just enter the email<br>address you used to sign up with. |  |
| ۲ Email                                                                                                    |  |
| Submit Cancel                                                                                                    |  |
| Powered by <i>Striven</i>                                                                                                    |  |

### Resetting Your Password (Forgot Password)

After selecting "Forgot Password" on the log-in page, you will be prompted to enter your email address.

On this screen, ensure that the email address entered matches the email address DWC has on file for you.

### Accessing the DWC Portal – Forgot Password

From: Striven <<u>notifications@system.striven.com</u>> Sent: Thursday, November 30, <u>2023</u> 11:14 AM To: Your Name <YourEmail@YourDomain.com> Subject: Reset Password Instructions

# Striven

We received a request to reset a password associated with this email address. Please follow link below to reset your password.

If you did not request a password reset, you can safely ignore this email.

#### Reset Password

At Your Service,

The Striven Team

### Resetting Your Password (Forgot Password)

A password reset email will be sent to the email address we have on file for you from the Striven notifications system. If you do not receive this email within a few minutes, please check your junk or SPAM folders. Once received, just click the link to set and confirm your new password.